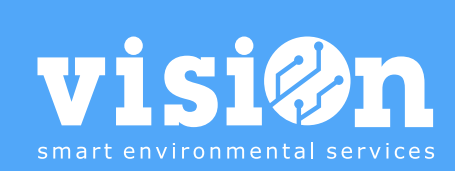

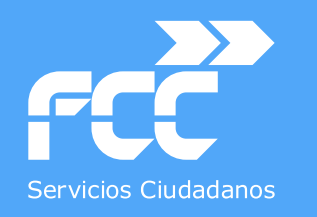

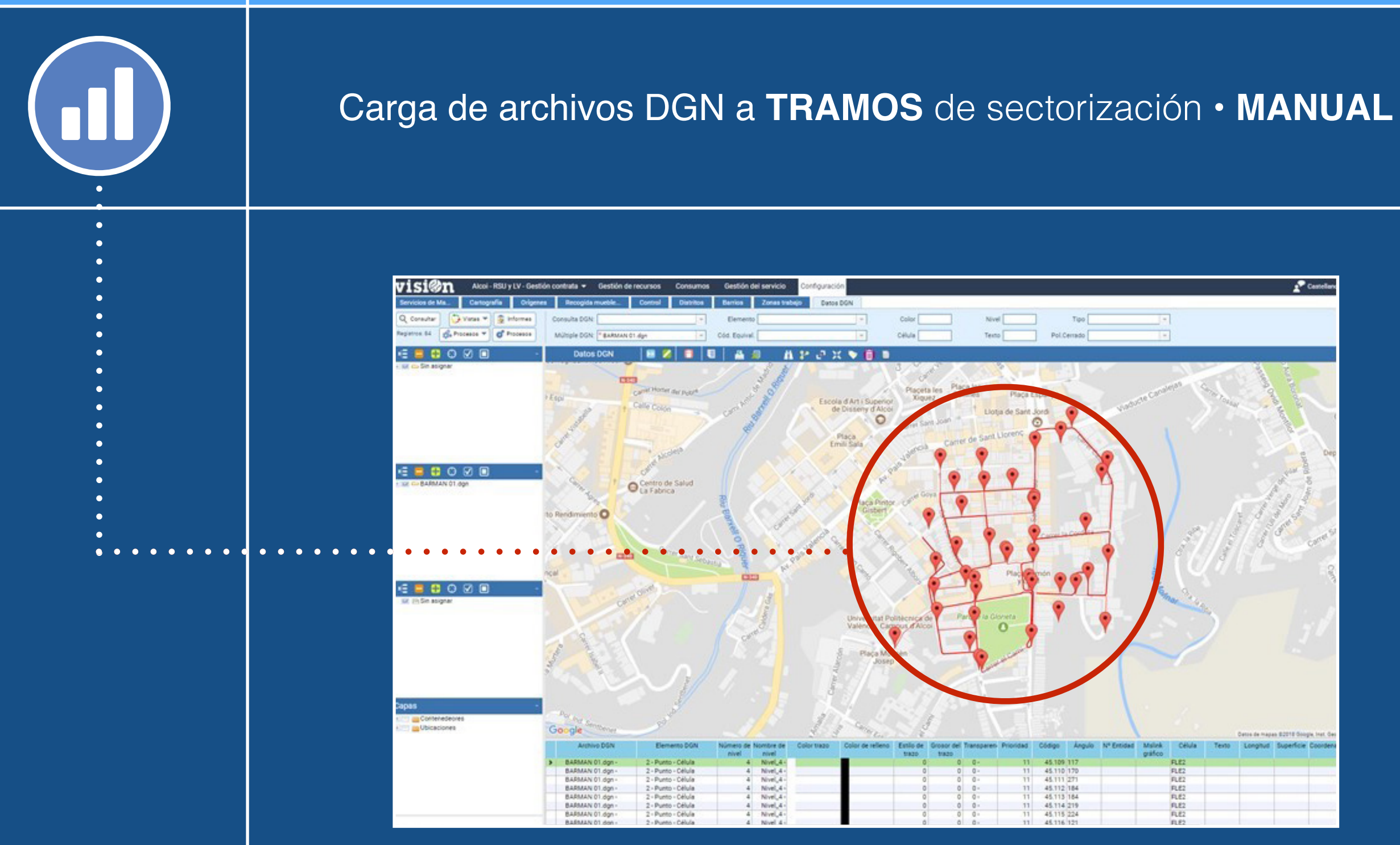

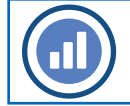

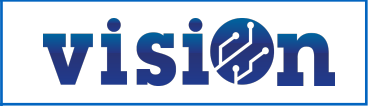

| CONVERSIÓN DE MAPAS DGN A /DE FORMATO DE CARGA RDS: | <u>PÁG. 3</u> |
|-----------------------------------------------------|---------------|
| 1. Instalación                                      | <u>PÁG. 4</u> |
| A. Importación                                      | <u>PÁG. 5</u> |
| B. Exportación                                      | <u>PÁG. 6</u> |
| 2. Funcionamiento                                   | <u>PÁG. 7</u> |
| A. Importación                                      | <u>PÁG. 7</u> |
| B. Exportación                                      | <u>PÁG. 7</u> |
|                                                     |               |
| CARGA DE DATOS CONVERTIDOS EN SECTORIZACIÓN/TRAMOS: | <u>PAG. 8</u> |
| 1. Borrado de datos en visiOn Sectorización/Tramos  | <u>PAG. 9</u> |
| 2. Inserción de nuevos datos convertidos            | PAG. 10       |
| A. Seleccionar tipologías a importar                | PAG. 11       |
| B. Importación de ficheros traducidos               | PAG. 12       |
| C. Convertir "Tramos DGN" a "Tramos Sectores"       | PAG. 14       |
|                                                     |               |
| D. Comprobación de los tramos subidos               | PAG. 17       |

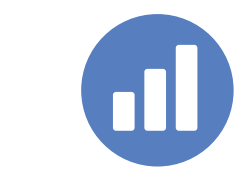

# Conversión DGN a/de formatos de carga RDS

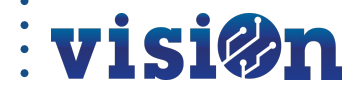

З

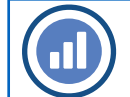

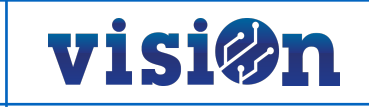

### **1.- INSTALACIÓN**

### **Requerimientos:**

La aplicación MDL 8icnvDdgnRds.ma sólo funciona sobre versiones 8i de los productos MicroStation y PowerMap (Select Series 1 y posteriores).

#### Instalación:

La carpeta de instalación puede tener cualquier nombre y/o estar ubicada en el disco local o en una unidad de red accesible desde la máquina donde será ejecutada la aplicación. Un ejemplo sería c:\dgnrds.

Una vez creada la carpeta anterior hay que crear las subcarpetas mdl, tmpImp y tmpExp que cuelguen de ella. Ejemplos, c:\dgn2rds\mdl, c: \dgn2rds\tmpImp y c:\dgn2rds\tmpExp.

En la subcarpeta mdl hay que copiar los archivos 8icnvDgnRds.ma, sped2et.gsb y llavor.sem, todos ellos necesarios para el correcto funcionamiento de esta aplicación.

Aunque esta aplicación estaba inicialmente pensada para ser ejecutada offline a través de un servicio web, ahora también puede ser ejecutada directamente a través de una acceso directo en el escritorio.

Para ello se pueden crear un par de accesos directos, uno para la importación (paso de DGN a visiOn) y otro para la exportación (paso de visiOn a mapa DGN) según explicamos a continuación.

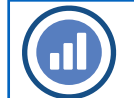

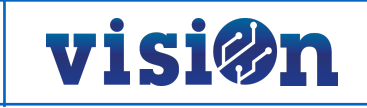

### A.- IMPORTACIÓN.

En el campo Destino de Propiedades del acceso directo debe figurar una línea de comandos con el siguiente formato: <path\_y\_nombre\_MicroStation/BentleyMap> -wa<path\_instalación\_aplicación> -i <carpeta\_datos> <srid> [<path\_nombre\_archivo\_resultado>] [-iv]

### Ejemplo:

C:\Bentley\Mapv8i\MapStandalone\MapStandalone.exe -wac:\dgn2rds\mdl\8icnvDgnRds.ma -i c:\dgn2rds\tmpImp 25830 -iv

<carpeta\_datos> es el path de la carpeta donde está el mapa(s) de entrada a importar y dónde se creará el archivo de texto resultante. Por ejemplo. c:\dgn2rds\tmpImp.

<srid> es el código del sistema de coordenadas de los mapas DGN a importar, por lo que deberá ajustarse cada vez que cambie el sistema de coordenadas de los mapas de entrada. Eso significa también que éste debe ser conocido de antemano.

El valor 25830 es el código válido para coordenadas UTM ETRS89 30N, mientras que 23030 lo es para coordenadas UTM ED50 30N. Otros valores admitidos aquí son 23029, 23031, 25829, 25831, 32627 y 32628, para cubrir la península, Baleares y Canarias.

<path\_nombre\_archivo\_resultado> es un parámetro opcional que permite indicar un path y nombre para el archivo de texto resultado. Si no se da ninguno entonces este es creado en la misma carpeta que el mapa procesado y con el nombre wstndat.txt

<-iv> es un parámetro opcional que indica al proceso que actúe en modo verboso, sacando mensajes de progreso en la ejecución y de finalización.

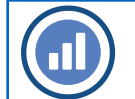

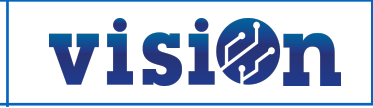

### **B.- EXPORTACIÓN.**

En el campo Destino de Propiedades del acceso directo debe figurar una línea de comandos con el siguiente formato: <path\_y\_nombre\_MicroStation/BentleyMap> -wa<path\_instalación\_aplicación> -o <carpeta\_datos> <srid> [-iv]

Ejemplo:

C:\Bentley\Mapv8i\MapStandalone\MapStandalone -wac:\dgn2rds\mdl\8icnvDgnRds.ma -o c:\dgn2rds\tmpExp 25830 -iv

<carpeta\_datos> es el path de la carpeta donde está el archivo de texto a exportar y donde se creará el mapa DGN resultante. Por ejemplo. c: \dgn2rds\tmpExp.

<srid> es el código del sistema de coordenadas que se aplicará a los elementos gráficos creados en el mapa DGN resultado. Como sistema de coordenadas de los datos a exportar se supone el código EPSG:4326 (geográficas latitud/longitud).

El valor **25830** es el código válido para coordenadas UTM ETRS89 30N, mientras que **23030** lo es para coordenadas UTM ED50 30N. Otros valores admitidos aquí son 23029, 23031, 25829, 25831, 32627 y 32628 para cubrir la península, Baleares y Canarias.

<-iv> es un parámetro opcional que indica al proceso que actúe en modo verboso, sacando mensajes de progreso en la ejecución y de finalización.

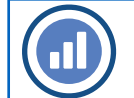

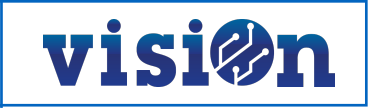

### **1.- FUNCIONAMIENTO DE LA APLICACIÓN**

### A.- Importación

Cada vez que se desee ejecutar el proceso de importación deberá copiarse el mapa o mapas DGN a importar en la carpeta **tmpImp**. ATENCIÓN: Antes de ejecutar el proceso, hemos de tener mucho cuidado y verificar que se han borrado TODOS los mapas anteriores que pudiera haber en esta carpeta; EL PROCESO ACTÚA SOBRE TODOS LOS DGN QUE ENCUENTRAN EN ESTA CARPETA.

A continuación basta con llamar al proceso a través del acceso directo correspondiente. A la finalización de este, con la opción -iv, se informará de la finalización del proceso. En la carpeta indicada se crearán los ficheros resultado: wguia.txt y wstndat.txt, además del result.log

### **B.- Exportación**

Cada vez que se desee ejecutar el proceso de exportación deberá copiarse el archivo de texto a exportar en la carpeta **tmpExp**. ATENCIÓN: Antes de ejecutar el proceso, hemos de tener mucho cuidado y verificar que se han borrado TODOS los archivos de texto anteriores que pudiera haber en esta carpeta; EL PROCESO ACTÚA SOBRE TODOS LOS LOS ARCHIVOS QUE ENCUENTRAN AQUÍ.

A continuación basta con llamar al proceso a través del acceso directo correspondiente. A la finalización de este, con la opción -iv, se informará de la finalización del proceso. En la carpeta indicada se habrá creado el mapa DGN resultado, además del archivo **result.log** 

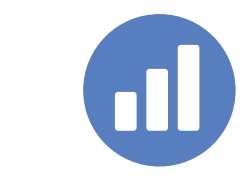

## Carga de datos convertidos en Sectorización/Tramos

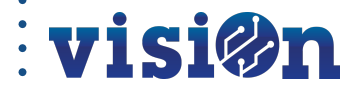

8

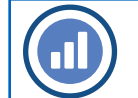

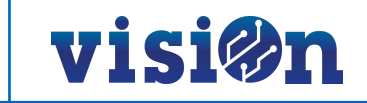

### **1.- BORRADO DE DATOS EN VISION**

- · Entramos en visiOn Gestión contrata/Gestión servicio/Sectorización/Tramos
- Hacer la selección mediante filtros o la selección gráfica de los tramos que se quieran borrar. Es posible que resulte más cómodo borrar todo un sector y luego volver a subirlo, puesto que, generalmente, así está organizado en los ficheros \*.dgn
- Recomendamos revisar, antes de subirlos a tramos de sectorización, los tramos ya importados para evitar duplicidades.
- · Pulsar botón 'Borrado selección'

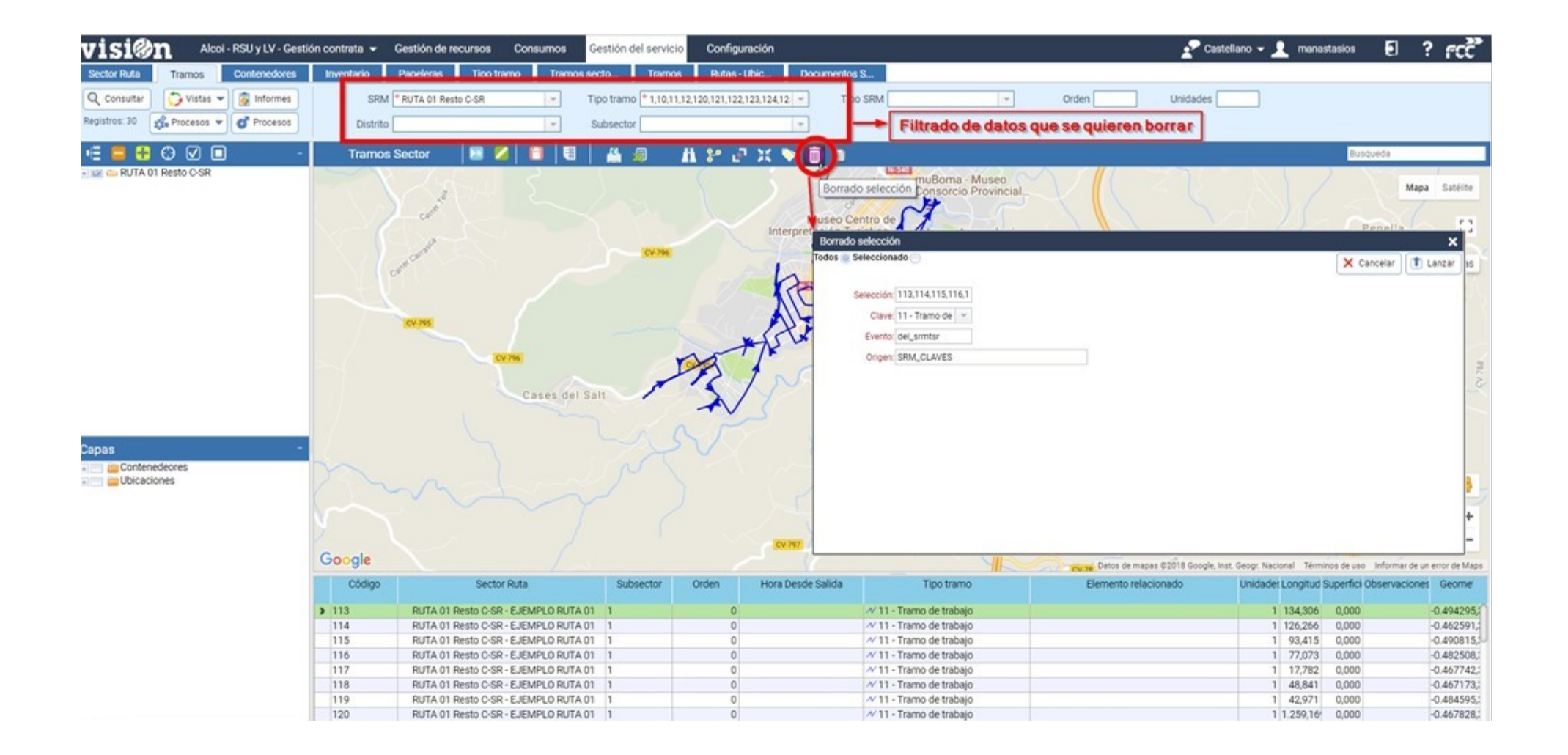

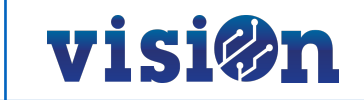

### 2.- INSERCIÓN DE NUEVOS DATOS CONVERTIDOS DEL \*DGN.

- · Condición indispensable que se tiene que cumplir: El nombre del fichero DGN tiene que ser exactamente igual al nombre del sector.
- Entrar en Gestión contrata / Gestión del servicio / Programación / Sectorización. Pestaña: Sectores

|                         | mos Contenadores  | Insurfacio. Danateras      | Tino tramo    | framos sactos subsectos | Dutar - 1 Diracione                                                                                                    | PLL                |
|-------------------------|-------------------|----------------------------|---------------|-------------------------|----------------------------------------------------------------------------------------------------|--------------------|
| sectores                | tos Comenciores   | Enertano Papeeras          | ripo zamo i i | namos secior subsector  | Rucus - Locación                                                                                                    | ocumentos sectores |
| onsultar 🥥 Vistas 🔹 🧕 🕯 | Informes Sector   | E Distrito                 | E             |                         |                                                                                                    |                    |
| ros: 323/323            | ocesos • Servicio | =                          |               |                         |                                                                                                    |                    |
| 8000                    | Sectores          |                            |               | 14                      |                                                                                                    | Búsqueda           |
| 🖌 Sin asignar           | Código            | Descripción                | Tipo SRM      | Distrito                | Claves                                                                                                    | Color Sistem       |
|                         | N 01              | GGUU                       |               |                         |                                                                                                    | Heco               |
|                         | 02                | GGUD                       |               |                         |                                                                                                    |                    |
|                         | 03                | 6600                       |               |                         |                                                                                                    |                    |
|                         | 04                | 0000                       |               | N                       |                                                                                                    |                    |
|                         | 04                | 0000                       |               | 14                      |                                                                                                    |                    |
|                         | 05                | 0000                       |               |                         |                                                                                                    |                    |
|                         | 00                | 0000                       |               |                         |                                                                                                    |                    |
|                         | 07                | 0000                       |               |                         |                                                                                                    |                    |
|                         | 08                | 0000                       |               |                         |                                                                                                    |                    |
|                         | 10                | 0000                       |               |                         |                                                                                                    |                    |
|                         | 10                | 0000                       |               |                         |                                                                                                    |                    |
|                         | 11                | GGUU                       |               |                         |                                                                                                    |                    |
|                         | 12                | GGUU                       |               |                         |                                                                                                    |                    |
|                         | 13                | GGUU                       |               |                         |                                                                                                    |                    |
|                         | 14                | GGUU                       |               |                         |                                                                                                    |                    |
|                         | 15                | GGUU                       |               |                         |                                                                                                    |                    |
|                         | 16                | GGUU                       |               |                         |                                                                                                    |                    |
|                         | 17                | GGUU                       |               |                         |                                                                                                    |                    |
|                         | 18                | GGUU                       |               |                         |                                                                                                    |                    |
|                         | 19                | GGUU                       |               |                         |                                                                                                    |                    |
|                         | 20                | GGUU                       |               |                         |                                                                                                    |                    |
|                         | Accesos           | GGUU                       |               |                         |                                                                                                    |                    |
|                         | B.Choque          | GGUU                       |               |                         |                                                                                                    |                    |
|                         | C BICI            | Barrido Mecánico C - CITY  |               |                         |                                                                                                    |                    |
|                         | cala01an          | Barrido Manual con Carrito |               |                         |                                                                                                    |                    |
|                         | ca1a02an          |                            |               |                         |                                                                                                    |                    |
|                         | ca1a03an          |                            |               |                         |                                                                                                    |                    |
|                         | antaftaan.        |                            |               |                         |                                                                                                    | - h. h.            |
|                         |                   |                            |               |                         |                                                                                                    |                    |
|                         | Tramos Sector     | •   🐘 💋   📑   🗐   🗐        |               | Documentos Sector       | • 🛄 💋 💼 🗐 📾                                                                                                    | l.                 |
|                         |                   |                            | × 1           |                         | and the second second se |                    |

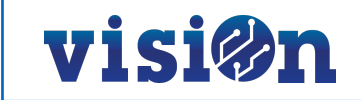

### A.- Seleccionar las Tipologías a las que vamos a convertir.

De entre los tipos de tramos que existen en Visión hay que seleccionar los que se van a utilizar en:

Gestión contrata / Gestión del servicio / Programación Pestaña: Tipo tramo

| visi@n Castellón SU (650751)-0    | Gestión contrata | Gestión de recursos Gestión                                                                                                    | ambiental y energética | Gestión del servicio | Sistema de Gestión y otro                 | 15            |               |                  |                    | 10            | ≣ <sup>5</sup> 3วา |  |
|-----------------------------------|------------------|----------------------------------------------------------------------------------------------------|------------------------|----------------------|-------------------------------------------|---------------|---------------|------------------|--------------------|---------------|--------------------|--|
| Sectores Tramos                   | Conte            | nedores Inventario                                                                                                    | Papeleras              | Tipo                 | tramo Tramos secto                        | r subsector   | Tramos        | R                | utas - Ubicaciones | Document      | los Sectores Ruta  |  |
| Q Consultar 🜍 Vistas • 🗿 Informes | Tip arquet       | E                                                                                                    |                        |                      |                                           |               |               |                  |                    |               |                    |  |
| Registros: 53/53                  | Ĩ                |                                                                                                    |                        |                      |                                           |               |               |                  |                    |               |                    |  |
|                                   | Tipo             | Tipo tramo 🔰 🌠 🖉 🗐 🗐 🖉                                                                                                    |                        |                      |                                           |               |               |                  |                    | Búsqueda      |                    |  |
| 🗹 🗹 1 - Puntos de paso            | Código           | Descripción                                                                                                    | Tip arqueta            | Geometria            | lcono                                     | Color linea T | Transparencia | Grosor linea     | Flecha             | Color relieno | Transparencia /    |  |
| 2 Carl 2 - Puntos de control      |                  | and the second second se |                        |                      |                                           |               | linea         |                  |                    |               | relieno            |  |
| V A - Zonas peopráficas           | 1.1              | Punto de salida                                                                                                    | 1 - Puntos de pa       | PUN - Punto ( lat_   | Bandera_Salida_grues_                     |               | 1.0           | 1.5              | 3                  | 100           |                    |  |
| 🕑 📇 5 - Caracterización           | 10               | Traslado del parque a inicio                                                                                                    | N 3 - Tramos de tr     | LIN - Linea          | Linea_verde.png GEOM                      |               | 1-00800       | 1 - Fina         | FORWARD_C          |               | 1-Opaco            |  |
|                                   | 101              | Camion pequeno AVALON                                                                                                    | ✓ 4 · Zonas geogra     | SUP - Superficie _   | - Camion_1.png                            |               | 0.8 - 1125    | 2 - Normal       | -                  |               | 0.5 - Med          |  |
|                                   | 102              | Camion grande Avaion                                                                                                    | 4 - Zonas geogra       | SUP - Superficie     | Camion_3.png                              |               | 0.8 - Tras_   | 2 - Normal       |                    |               | 0.5 - Med.         |  |
|                                   | > 11             | Tramo de trabajo                                                                                                    | ✓ 3+ Iramos de tr      | LIN - Linea          | * Linea_azul phg GEOM                     |               | 1-Opaco       | 2 - Normal       | FURWARD_C.         |               | 0.5-Med.           |  |
|                                   | 12               | Traslado a vertedero                                                                                                    | V 3 - Tramos de tr     | LIN - Linea          | * Linea_roja.png GEOM                     |               | T - Opaco     | 2 · Normal       | FORWARD_C.         |               | 0.3 - Lige_        |  |
|                                   | 120              | Necogida Simple                                                                                                    | ~ 3 - Tramos de tr     | LIN - Linea          | Linea_verde.png GEOM                      |               | T-Opaco       | 1 - Pina         | FORWARD_C          |               |                    |  |
|                                   | 121              | Recogida Dobie                                                                                                    | × 3 - tramos de tr     | LIN - Linea          | Clinea_roja.png GEOM                      | -             | 1 - Opaco     | 1 + Pina         | FORWARD_C.         |               |                    |  |
|                                   | 122              | Punto de control                                                                                                    | Z - Puntos de co       | PUN - Punto ( lat.   | O Itmerario-Control-Hora                  |               | 1.0           | 1. Fee           | 000000000          |               |                    |  |
|                                   | 123              | Alcance simple                                                                                                    | W 3 - Hamos de U       | LIN - Linea          | V Linea_negro.png GEOM                    |               | 1 - Opaco     | 1+Pina           | FORWARD_C.         |               |                    |  |
| A modo do ciomplo podomoo         | 124              | Alcarice goole                                                                                                    | W 3 - Tramos de tr.    | Line Linea           | Cinea_azur.phg.GeUM                       |               | 1 - Opaco     | 1 - Pitta        | FURWARD_C          | _             | 0.5 1414           |  |
| A modo de ejempio podemos         | 120              | Tramo de tracajo no motorizado                                                                                                    | - 3 - Tramos de tr     | LIN - Linea          | Linea_amareia prig GE                     | -             | 1+Upaco       | 2 - Normal       | FURWARD_C          | -             | 0.5 - Meg.         |  |
|                                   | 13               | Tramo desplazamiento                                                                                                    | A a - tramos de tr     | LIN - Linea          | ~ Linea_negro.png GEOM                    | -             | 1 - Opaco     | 1+P038           | FURWARD_C.         | _             |                    |  |
| seleccional.                      | 14               | Contenedor                                                                                                    | 1 - Puntos de pa.      | PUN - Punto ( lat.   | Cuntenedor_Rest0_80.                      |               |               |                  |                    |               |                    |  |
|                                   | 15               | Situado<br>Debalante                                                                                                    | T + Puntos de pa       | PUN - Punto ( lat.   | Cuadro_verde_1.prg                        |               |               |                  |                    |               |                    |  |
| 11-Tramo de trabajo               | 10               | Papeieras<br>Durito do lineado                                                                                                    | 1 + Puntos de pa       | PUN - Punto ( lat.   | Papelera prig JAK                         |               |               |                  |                    |               |                    |  |
| ri-riano de trabajo               | 2                | Punto de llegada                                                                                                    | 2 - Puntos de co       | PUN - PUNCO ( Ist.   | # Bandera_Liegadagr_                      |               | T. Oanta      | A Manual         |                    | -             | O.S. Mad           |  |
|                                   | 21               | Puete descenses                                                                                                    | 4 · Zonas geogra       | Ditki Duote List     | At hebits situate and                     | 19.           | 1+Opaco       | 2 • Normal       |                    |               | 0.3+ Med           |  |
| 1-Punto de salida                 | 04               | Punto descanso                                                                                                    | E Caracterizaci        | Pulk - Pulto ( lat.  | Berimatra ana                             |               | 1 00000       | 1 East           |                    |               |                    |  |
|                                   | 31               | Bordillo<br>Carrida masfalita dassalta                                                                                                    | 5 - Caracterizaci.     | LIN + Linea          | Perimetro.png                             |               | 1+Upaco       | 1 - Fina         | CODINADD C         |               | -                  |  |
|                                   | 32               | Bamdo mecanico derecha                                                                                                    | w 3+ tramos de tr      | LIN - Linea          | barrido-ocna prig barri                   | -             | 1 - Opaco     | 1+Pina           | FURWARD_C_         |               |                    |  |
| 2-Punto de llegada                | 33               | Barrido mecánico izquierda                                                                                                    | V 3 - Tramos de tr     | Lini Linea           | a barrido-izq.prig barrid                 |               | 1 - Opaco     | 1 - Fina         | FORWARD_C.         |               |                    |  |
| 5                                 | 34               | Barrido mecanico doble                                                                                                    | A 3 - Tramos de tr     | LIN - Linea          | Earrido-trontal prig bar                  |               | T-Opaco       | 2 · Normal       | FORWARD_C.         | -             | 0.5 10-4           |  |
| 100 nunto do control              | 30               | Barrido mecanico aceras                                                                                                    | V 3 - tramos de tr     | SUP - Superficie     | Barreoora-(1).png                         | -             | 1 - Opaco     | Z - Normal       | -                  | -             | 0.5 Med.           |  |
| 122-punto de control              | 30               | Barrido mixto                                                                                                    | w 3- framos de tr      | SUP - Superficie     | a samoo_mixto.prg                         |               | 1 - Upaco     | 2 · Normai       |                    |               | 0.5 Med.           |  |
| -                                 | 37               | Bamido manual motorizado                                                                                                    | V 3 - Tramos de tr.    | SUP - Superficie     | A carrido-manual prig o_                  |               | 1-Upaco       | 1 - Fina         |                    | -             | 0.5-Med.           |  |
|                                   | 00               | Barrido manual motorizado                                                                                                    | A 3+ Iramos de u       | DUBL Dupte / lat     | Circula varia 50 ana                      | -             | 1+ Opaco      | 2 - Normal       |                    |               | 0.5+Me0            |  |
|                                   | -                | Inicio de porte                                                                                                    | 1 - Puntos de pa       | PUN - PUNO ( IBC.    | <ul> <li>Circulo_verce_ou.prig</li> </ul> |               | 1.04474       | O Manageral      | CODINADD C         |               |                    |  |
|                                   | 41               | Baldeo mecanico derecha                                                                                                    | - 3 - tramos de tr     | Lini Linea           | baideo-dona prig barn                     |               | 1 - Upaco     | 2 - Normal       | FORWARD_C_         | -             |                    |  |
|                                   | 42               | Baldes mecánico (2006/08                                                                                                    | Al 2 Transe de tr      | Lity - Linea         | Divideo 120 phy bambo.                    |               | 1. 00000      | 2 · Normal       | PURWARD_C.         |               |                    |  |
|                                   | 43               | Baldas macéncia seoras                                                                                                    | AL 3 - Tramos de tr    | CITY - LIFIER        | Nonceo-frontal.phg.dar                    |               | 1-0000        | 2 Normal         | BAUNWARD           | -             | 0.5 Mad            |  |
|                                   | 45               | Baldas mists                                                                                                    | Al 2 Tramos de tr      | SUP - Superficie     | a baldesdora pon                          |               | 1-00800       | 2 - Hormal       |                    |               | 0.5- Med_          |  |
|                                   | 43               | Einal da norta                                                                                                    | 1. Duntos de en        | DUN - Dupto / Int    | Circula amarilia 50 a                     | -             | r+opaco       | 2 * (wornshille) |                    |               | g.g + sved         |  |
|                                   | 50               | Alrende I                                                                                                    | 5 Carecterizad         | LIN Lines            | Custrada min con                          | -             | 1.0000        | 2. Courses       |                    |               |                    |  |
|                                   | 51               | No alcance I                                                                                                    | 5. Caracterizaci       | (IN Lines            | Cuadrado amarila nos                      |               | 1.00000       | 2 Normal         | 1                  |               | 1                  |  |
|                                   | 52               | Aleseea P                                                                                                    | A 5 Coracterizati      | CIIP, Cimerfalle     | Custrado roio par                         |               | 1.0000        | 2 - Normal       |                    | -             | 0.2.104            |  |
|                                   | 52               | No alcance P                                                                                                    | 5 Carecterizaci        | SLIP - Superficie    | Coaciaco rojo prig                        |               | 1.00000       | 2 - Normal       |                    |               | 0.3.1100           |  |
|                                   | 54               | Cantón Limpiana                                                                                                    | A 5 Caracterizaci      | LIN . Lines          |                                           |               | 1.00000       | 5. Ancho         |                    | -             | 0.3 - Dife-        |  |
|                                   | 71               | Tramo lineal                                                                                                    | 1 - Pustos de os       | LIN Lines            |                                           |               | 1+ opaco      | U. AUGUA         |                    |               | 1                  |  |
|                                   | 73               | lelate / saturde                                                                                                    | 1 - Pontos de pa       | City - Citrea        |                                           |               |               |                  |                    |               |                    |  |
|                                   | 14               | isieta / roconda                                                                                                    | 1 - Puntos de pa       | superficie _         |                                           |               |               |                  |                    |               |                    |  |

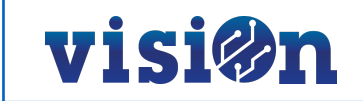

### B.- Importación del fichero traducido a txt en visiOn.

Para la importación del archivo resultante de la importación es necesario recurrir a Fuentes externas/ Fuentes externas/ Datos cartográficos/ Tramos, sectores y combinación de servicios. Pestaña: Datos desde DGN

Una vez en esta aplicación seleccionamos la herramienta para importar el archivo.

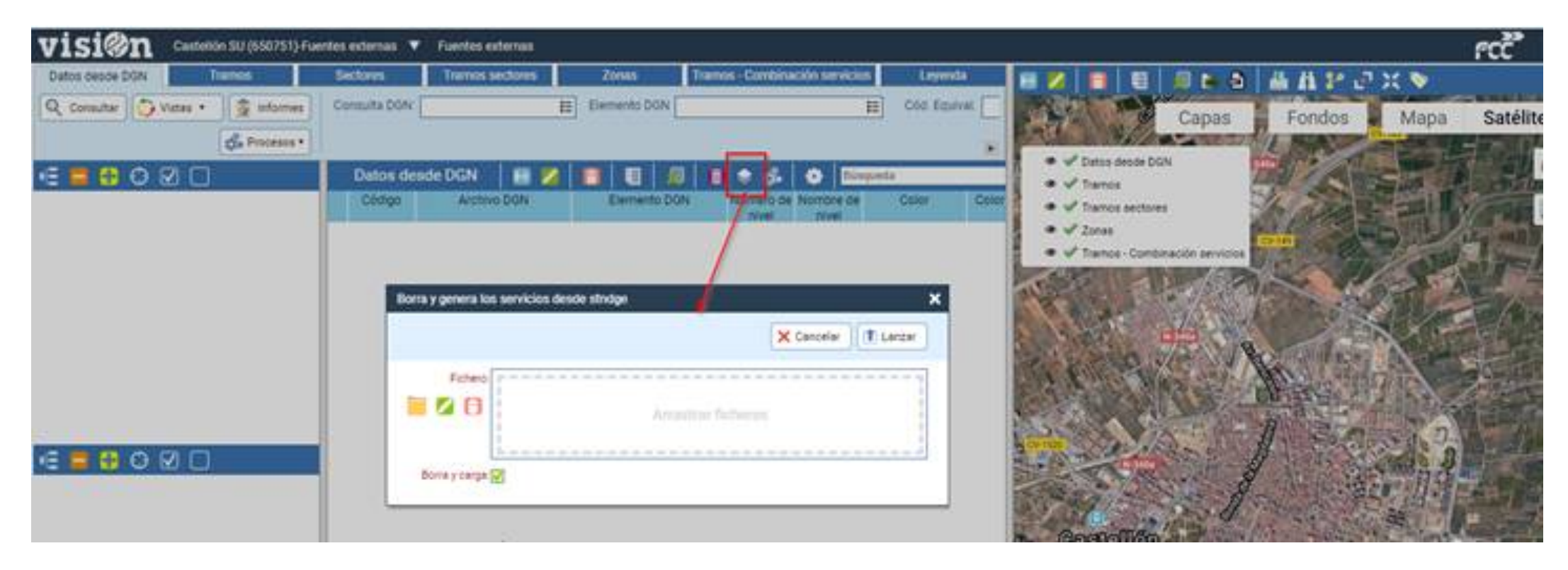

Seleccionamos el archivo a importar (wstndat.txt) y pulsamos el botón "Lanzar".

Atención a la opción "Borrar y cargar". Es posible que interese mantener los datos existentes, pero si hay pruebas cargadas quizá sea más oportuno borrarlas.

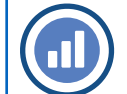

### visi@n

El resultado será el siguiente:

| ISION Castellón SU (650                                                                                                    | 751)-Fuentes e | xternas 🕚  | Fuentes externas    |         | and the second second second second second second second second second second second second second second secon                                                                                                    |                                                                                                    |                           |                                        | ศตติ์                                                                                                    |
|----------------------------------------------------------------------------------------------------|----------------|------------|---------------------|---------|----------------------------------------------------------------------------------------------------|----------------------------------------------------------------------------------------------------|---------------------------|----------------------------------------|----------------------------------------------------------------------------------------------------|
| Datos desde DGN                                                                                                    |                |            |                     | •       | 1 🛛 🖉 🔳 🖉 🖬 🖉 🖬 🖬                                                                                                    | 6 # A 2 2 X 1                                                                                                    | S                         |                                        |                                                                                                    |
| Q Consultar 🌍 Vistas 🔹 💈 Info                                                                                                    | ormes Con      | suita DGN: | CA1A01AN DI         | Eleme   | 1 Tal + Alenne                                                                                                    | C. MINISTRATION                                                                                                    |                           | an England                             | Mana Satál                                                                                                    |
| anistone: 32/32                                                                                                    |                |            |                     | 22      | Rondedals                                                                                                    | Frant                                                                                                    | PS                        | as Fondos                              | mapa Saten                                                                                                    |
| participe Proce                                                                                                    | esos •         |            |                     | æ       | Datos desde DGN                                                                                                    | the state of the state of the s | 「法則」、「人」                  | dimossio Distrito 10                   | Han- PAN                                                                                                    |
| i 🛢 🖶 😋 🗹 🗆                                                                                                    |                | Datos de   | sde DGN 🔰 🔀 💋       |         | a v Tramos                                                                                                    | - Contraction of the                                                                                                    | azal sabe                 |                                        | a stand                                                                                                    |
| CA1A01AN                                                                                                    |                | Código     | Archivo DGN         | Ele     | a v Tramos sectores                                                                                                    |                                                                                                    |                           |                                        | CAO                                                                                                    |
|                                                                                                    |                |            |                     |         | 1                                                                                                    | and the set                                                                                                    |                           | A A BOOM                               |                                                                                                    |
|                                                                                                    | 2              | 440        | CATAUTAN DON - CAT. | 4 - Lin | 20nes                                                                                                    | A A B                                                                                                    |                           | CONTRACT IN THE                        |                                                                                                    |
|                                                                                                    |                | 441        | CATAUTAN UGN - CAT_ | 4 - Lin | <ul> <li>Tramos - Combinación servicio</li> </ul>                                                                                                    | 日一日一日一日                                                                                                    |                           | Para Chr.                              | 11-10-100                                                                                                    |
|                                                                                                    |                | 442        | CATAUTAN DON - CAT_ | 4 - Lin |                                                                                                    | B a b                                                                                                    |                           | CELIACO ALCO                           | Callman & S                                                                                                    |
|                                                                                                    |                | 443        | CATAOTAN DON - CAT_ | 4 - Lin | Plazodel                                                                                                    |                                                                                                    | 1                         | and the second                         |                                                                                                    |
|                                                                                                    |                | 444        | CATADIAN.DGN · CA1_ | 4+LIN   | Maranazon                                                                                                    | The second second                                                                                                    | the set in the            |                                        | A V S                                                                                                    |
|                                                                                                    |                | 440        | CATAOTAN DON - CAT_ | 4 - Lin |                                                                                                    |                                                                                                    | Plant Strategy            |                                        |                                                                                                    |
|                                                                                                    |                | 440        | CATADIAN DON- CAT   | 0 · SU  |                                                                                                    | The state Longe                                                                                                    | SCREEK T                  | A A B                                  | 1 de la constante                                                                                                    |
|                                                                                                    |                | 44/        | CATADIAN DON - CAT_ | 6 - Sup | S B D I I                                                                                                    |                                                                                                    |                           | A A A A A A A A A A A A A A A A A A A  | LARCA N                                                                                                    |
|                                                                                                    |                | 448        | CATAUTAN DGN - CAT_ | 4 - Lin |                                                                                                    |                                                                                                    | E Continue                |                                        | A MARK                                                                                                    |
|                                                                                                    |                | 449        | CATAUTAN DON - CAT_ | 4+Lin   |                                                                                                    | Dar                                                                                                    |                           | H - A - Cont                           | stal manaton dal                                                                                                    |
|                                                                                                    |                | 400        | CATAUTAN DON+CAT_   | 2 · Pu  |                                                                                                    |                                                                                                    |                           |                                        | pierno eniCastellon                                                                                                    |
|                                                                                                    |                | 401        | CATAUTAN DON - CAT  | 0.50    |                                                                                                    | 1.191-2.17.                                                                                                    |                           |                                        |                                                                                                    |
|                                                                                                    |                | 452        | CATAUTAN DON - CAT  | 0 - 50  | TEST From the State                                                                                                    | 1/5/25/24                                                                                                    | A COLORED AND A           | za Maria Aquistin                      | V- Ome                                                                                                    |
| Sin asignar                                                                                                    |                | 403        | CATADIAN DON- CAT   | 0-30    | LIN IN                                                                                                    | 19/18/ 2 3/2015                                                                                                    |                           | ALL MA                                 | L B BAT                                                                                                    |
|                                                                                                    |                | 434        | CATADIAN DON - CAT_ | 0 - 50  |                                                                                                    |                                                                                                    |                           |                                        | The second second                                                                                                    |
|                                                                                                    |                | 400        | CATADIAN DON - CAT_ | 0-50    | and the second                                                                                                    | A state have                                                                                                    | (Here)                    | as AU as AU                            | iman temporing                                                                                                    |
|                                                                                                    |                | 400        | CATAUTAN DON-CAT_   | 0 - 500 | CHERTO CONTRACTOR                                                                                                    |                                                                                                    |                           | Continue Sales and                     |                                                                                                    |
|                                                                                                    |                | 42/        | CATAUTAN DON - CAT  | 2 - Put | City Colored                                                                                                    |                                                                                                    | Contraction of the        | delo ello                              | The standing                                                                                                    |
|                                                                                                    |                | 408        | CATAUTAN DON - CAT_ | 2-PU    | The I want to                                                                                                    | Toma -                                                                                                    |                           |                                        | A CARLENSING                                                                                                    |
|                                                                                                    |                | 439        | CATAUTAN DUN+CAT    | 2 - Put | A The share //                                                                                                    | - Partition - Inc                                                                                                    | a value and               |                                        | and the second                                                                                                    |
|                                                                                                    |                | 460        | CATADIAN DON - CAT_ | 2-Put   | Plaza vetuan                                                                                                    | A A A A A A A A A A A A A A A A A A A                                                                                                    | ISEP JEINER A             | W The state of the state               | Angel Ly                                                                                                    |
|                                                                                                    |                | 401        | CATADIAN.DGN - CAT_ | 2 - Pu  |                                                                                                    |                                                                                                    | Testing and the second    | /Ricsa Castellón                       |                                                                                                    |
|                                                                                                    |                | 462        | CATAUTAN DON - CAT_ | 2-PU    | plaza Fotban D / S                                                                                                    | 1 9 - 1 - 19 - P                                                                                                    | MCDREETS DE EST           |                                        | Record                                                                                                    |
|                                                                                                    |                | 403        | CATADIAN DON-CAT    | 2-Pu    |                                                                                                    | and the second                                                                                                    |                           | the ten ! !                            |                                                                                                    |
|                                                                                                    |                | 404        | CATADIAN DON - CAT_ | 2 - PU  | A DECEMBERICAS                                                                                                    |                                                                                                    | 4 1 371 3 20 20 20        | Con to                                 | 1                                                                                                    |
|                                                                                                    |                | 400        | CATAUTAN DON+CAT_   | 2-PU    | ALL AND ALL AND ALL AN |                                                                                                    | Transisting of the second | A State of the second                  | Section Later                                                                                                    |
| And the second second se |                | 400        | CATAUTAN DON - CAT_ | 2-PU    | Min Whend                                                                                                    | Excelentisimo                                                                                                    | SO 7 81.9                 | Can La Santa                           | 5 187                                                                                                    |
| 🥃 🚼 😌 🗹 🗔                                                                                                    |                | 40/        | CATAUTAN DON+CAT_   | 2-Pu    | and and and and and and and and and and                                                                                                    | Ayuntamento de                                                                                                    |                           | 11-1-1-1-1-1-1-1-1-1-1-1-1-1-1-1-1-1-1 |                                                                                                    |
| Sin asignar                                                                                                    |                | 608        | CATAUTAN DON - CAT_ | 2-PU    |                                                                                                    |                                                                                                    | MESS                      |                                        | The state of the state of the s |
| 100129-00-00-00                                                                                                    | -              | 470        | CATAUTAN DON - CAT_ | 2-PU    | Am Data America                                                                                                    | and and and a                                                                                                    | Man Marting               | Ardaca de                              | Composed and                                                                                                    |
|                                                                                                    |                | 470        | CATAUTAN DON+CAT_   | 0.50    | and the subscription                                                                                                    |                                                                                                    | and the second second     | and the states                         | La la la                                                                                                    |
|                                                                                                    |                | - 4/1      | CATAUTAN DON - CAT_ | 0 - 50  | Fundacionic                                                                                                    | ala@astellon                                                                                                    | Aligatetatetat            | Wittes                                 | ID TON ANT                                                                                                    |
|                                                                                                    |                |            |                     |         |                                                                                                    | al San Milliout                                                                                                    | 1 PC                      | Higer Colores Courses                  | AR aban                                                                                                    |
|                                                                                                    |                |            |                     |         |                                                                                                    |                                                                                                    | A LAND                    |                                        | and the second second                                                                                                    |
|                                                                                                    |                |            |                     |         | Market Market                                                                                                    | The state of the second second | DOSIMO THE                | and the second                         | ISS ASST                                                                                                    |
|                                                                                                    |                |            |                     |         |                                                                                                    |                                                                                                    | Clare /                   | D R D A                                | Utean Sport Club/                                                                                                    |
|                                                                                                    |                |            |                     |         |                                                                                                    | a game bel                                                                                                    | There and                 | AND AND AND                            | 111110                                                                                                    |
|                                                                                                    |                |            |                     |         |                                                                                                    | 1. 2 8-0                                                                                                    | and The Dama              | A The State                            |                                                                                                    |
|                                                                                                    |                |            |                     |         |                                                                                                    | at - Ctru                                                                                                    | a for the state           | A Dana Barnin                          | 15-1                                                                                                    |
|                                                                                                    |                |            |                     |         | Firminal -                                                                                                    | - Contraction                                                                                                    | Ren and the second        | Pont Gol                               | THAT &                                                                                                    |
|                                                                                                    |                |            |                     |         | Por                                                                                                    | IN DELISTIC                                                                                                    | and the second            |                                        | 11                                                                                                    |

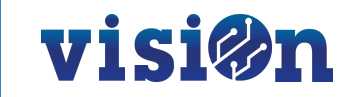

### C.- Pasar desde "Datos DGN" a "tramos de sectores"

Accedemos a Gestión Contrata/ Sistema de gestión y otros/ Documentación/ Cartografía. Pestaña: Datos DGN

Seleccionamos en esta pestaña el fichero dgn a traspasar a sectores para visualizarlo:

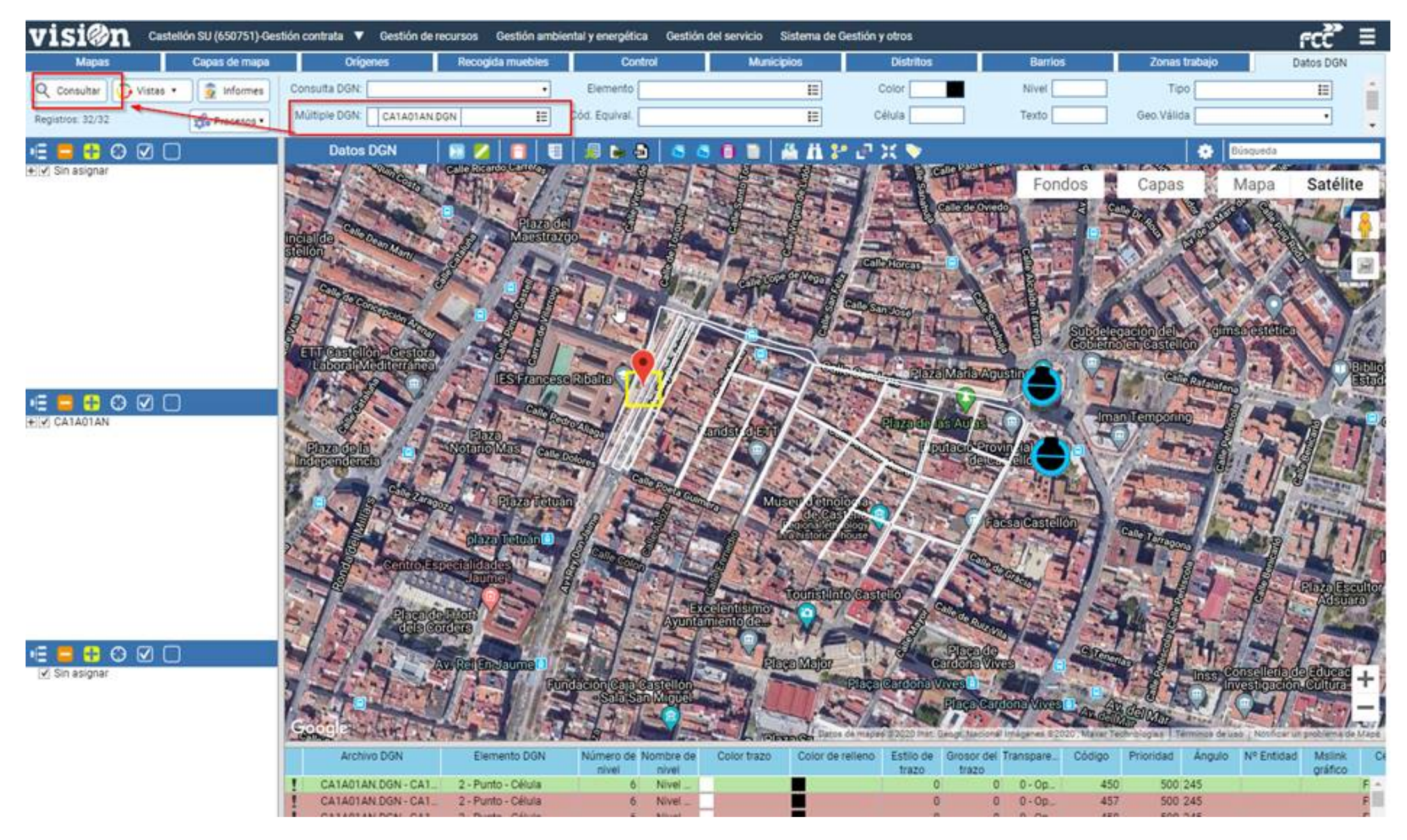

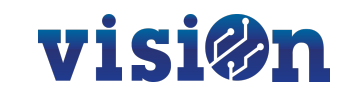

Es necesario seleccionar de manera coherente el tipo de elemento que deseamos subir a tramos. Por ejemplo, el elemento "4-Línea poligonal" (Line strings) en Datos DGN se identificará con los tramos de tipo "11- Tramos trabajo" de tipo LIN- Línea.

Es posible utilizar los filtros necesarios para identificar los elementos que queramos trasladar a sectorización.

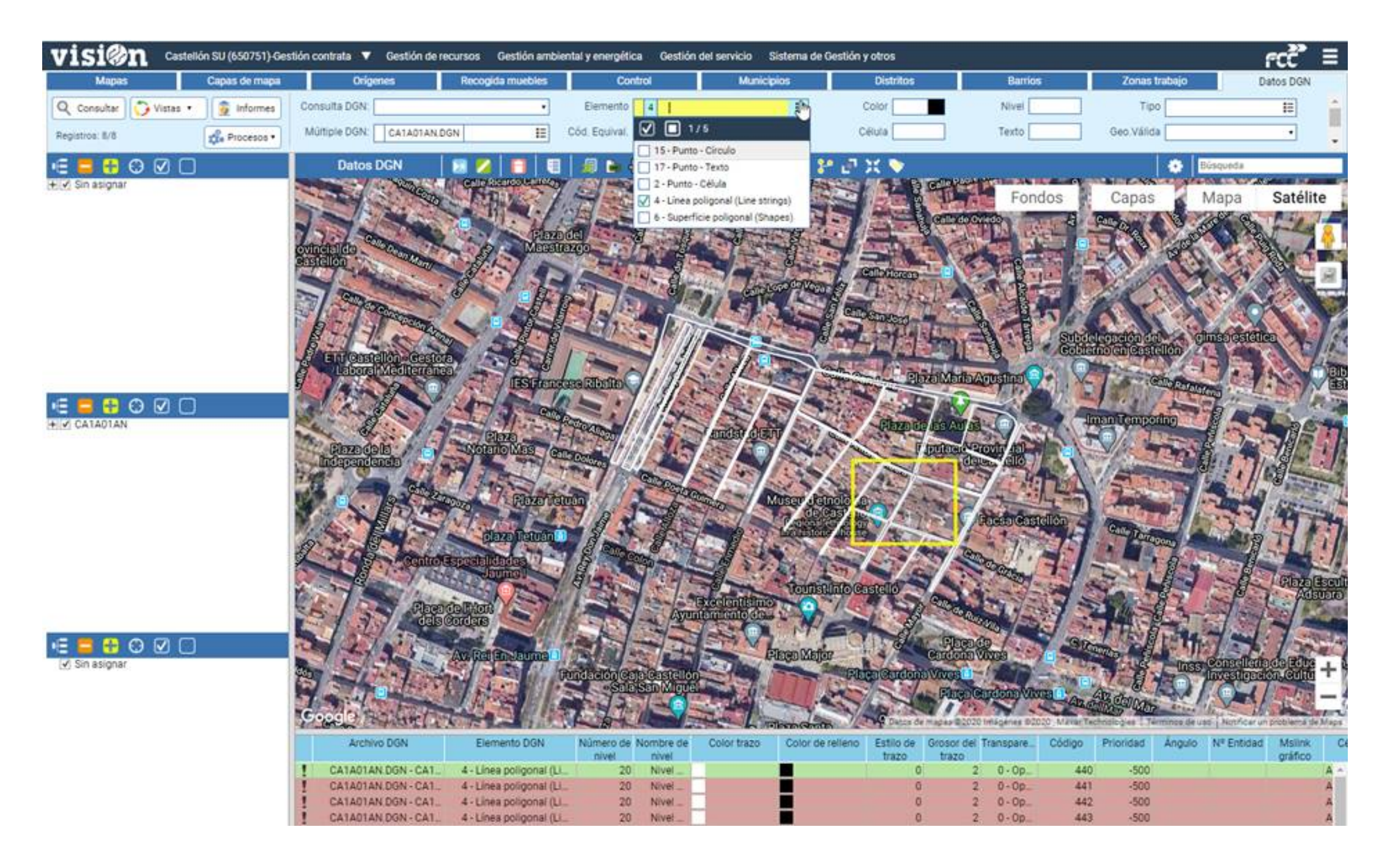

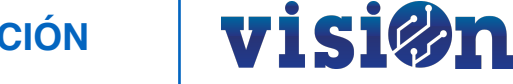

Una vez tengamos seleccionados los elementos deseados, procederemos a la exportación a sectorización utilizando la herramienta "Exportar a sectorización"

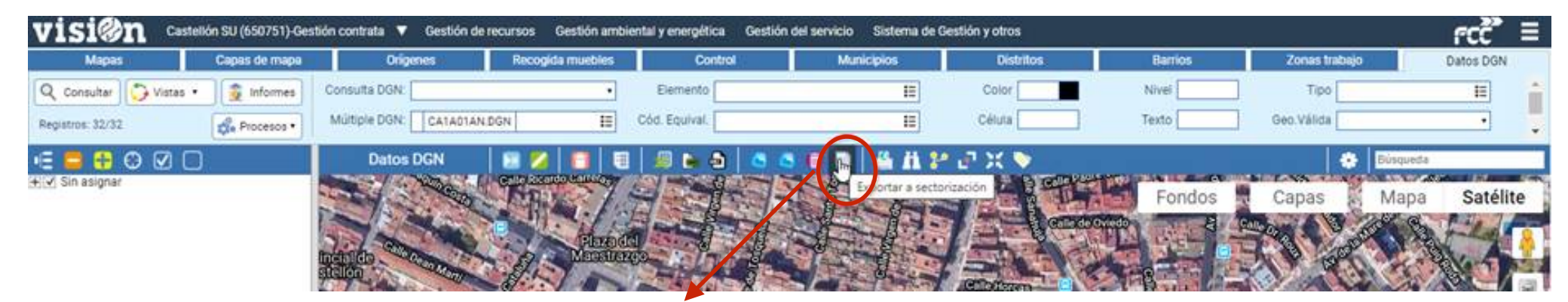

| Exportar a sectorización 🗙                       |  |
|--------------------------------------------------|--|
| Todos Seleccionados Actual 🗙 Cancelar (1) Lanzar |  |
| Sector: ca1a01an - Barrido Manual con Carrito 🔹  |  |
| Tipo tramo: 11 - Tramo de trabajo 🔹 🔹            |  |
| Orden: 0                                         |  |
| Unidades: 1                                      |  |
| Subsector: 1                                     |  |
| Selección: 450,457,458,459                       |  |
|                                                  |  |

Rellenaremos correctamente los campos del editor:

- Sector: El sector al que queremos subir los tramos.
- Tipo tramo: El tipo de tramo al que se va a subir los elementos
- Subsector: Si es necesario dividir en subsectores, normalmente, cada subsector se trabaja en un dgn diferente.
- Señalar opción: Todos, para que se procesen todos los registros que están visibles, tras filtrarlos.

Es vital mantener la coherencia de la geometría de los tipos de tramos con las geometrías de este fichero importado.

Es decir, no debemos identificar elemento tipo "2- Punto célula" que es un punto, con el tipo tramo "11- Tramo de trabajo", que es un elemento lineal.

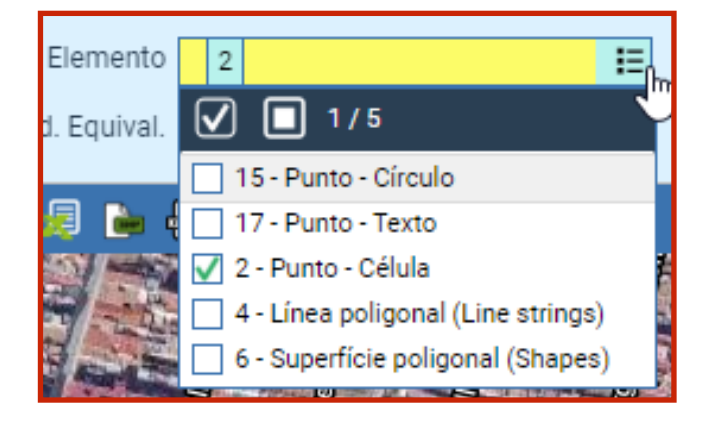

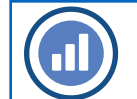

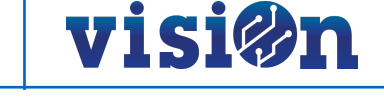

### D.- Comprobación de los tramos subidos

Entramos en la aplicación Gestión contrata / Gestión del servicio/ Programación/ Sectorización. Pestaña: Tramos

Seleccionamos el tramo con el que hemos estado trabajando y le pulsamos "Consultar". Nos debe aparecer la información que hemos pasado en el paso 3.

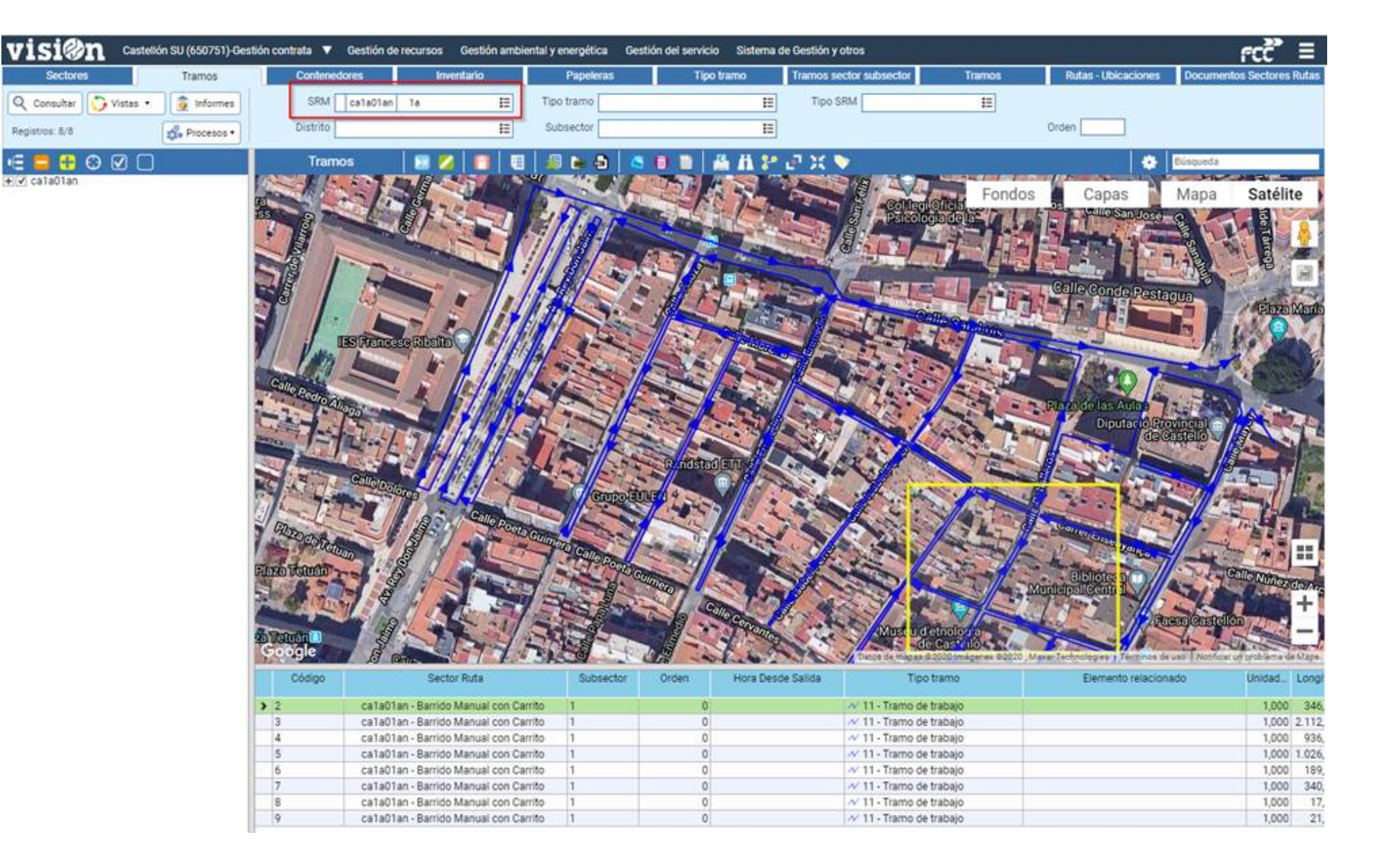

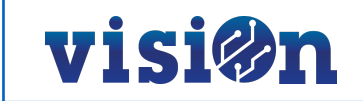

### E.- Actualización o borrado de un sector que se ha quedado obsoleto

Seleccionaremos los tramos que se desean borrar y utilizamos la herramienta "Borrado selección".

La opción "Todos" selecciona todos los elementos que tenemos en pantalla, tras realizar la consulta con el filtro utilizado.

La casilla "Clave" es necesaria para elegir el tipo de tramo que se desea borrar.

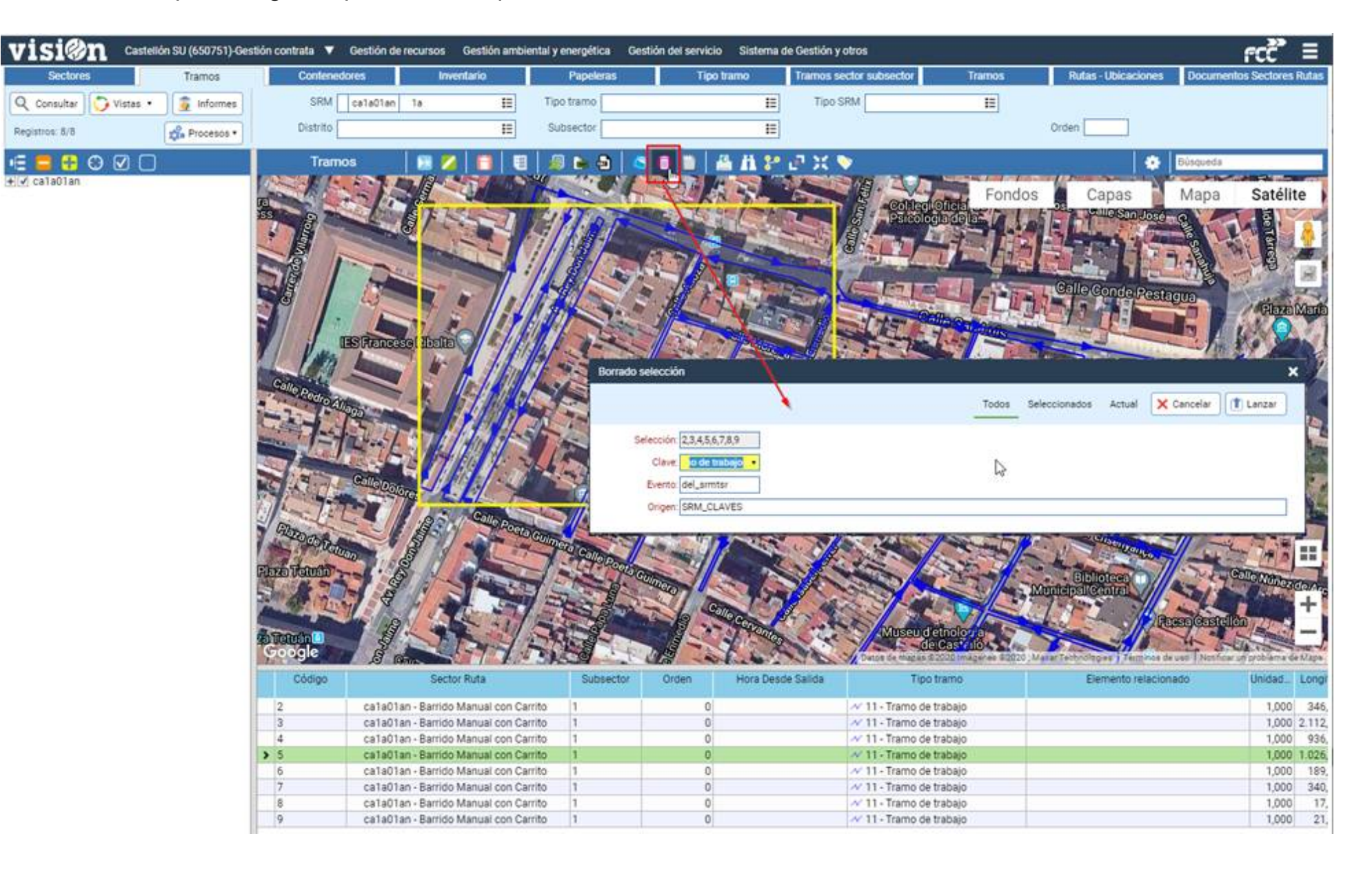